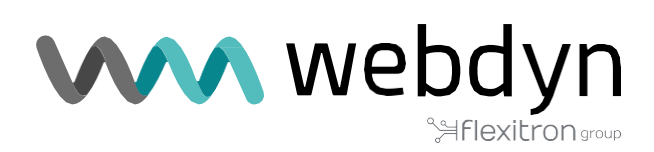

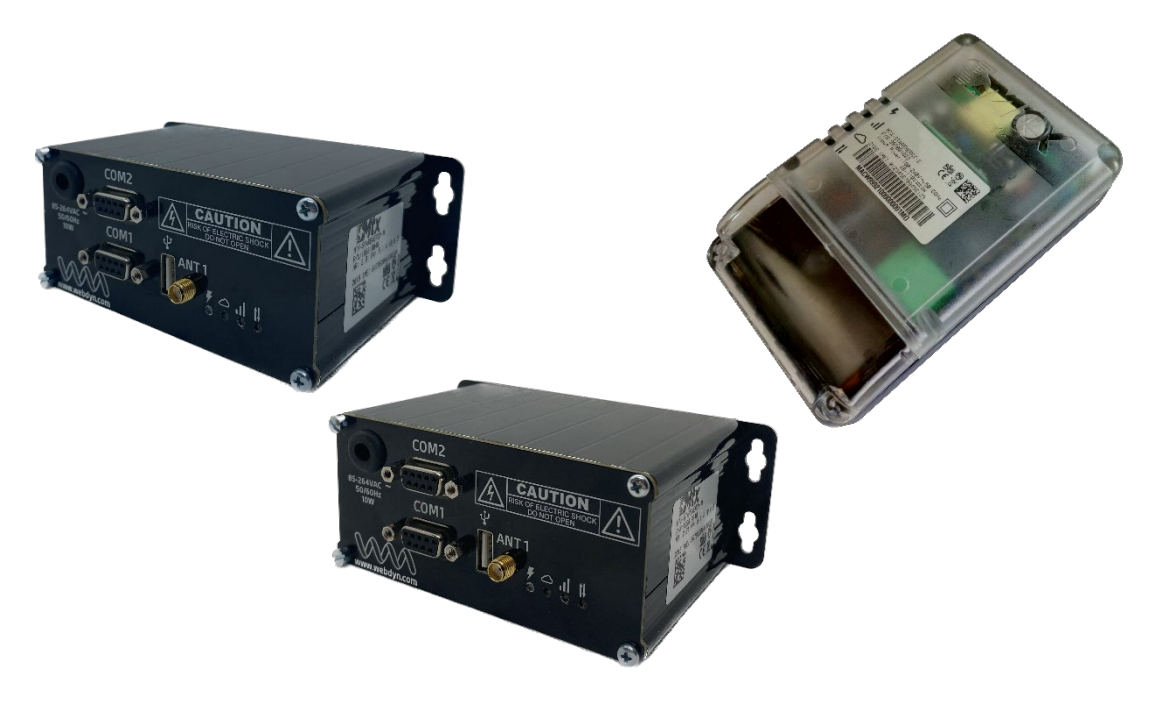

# MTX-StarEnergy Family

Driver ETH-USB

www.webdyn.com

# Index

| Driver ETH-USB Installation   |    |  |
|-------------------------------|----|--|
| 1. Introduction               | .3 |  |
| 2. Installation               | .3 |  |
| 2.1 Installing Quectel        | .3 |  |
| 2.2 Verifying Windows         | .4 |  |
| 2.3 Quectel Drivers           | .4 |  |
| 2.4 Card                      | .4 |  |
| 2.5 Verifying the Card        | .5 |  |
| 2.6 Configuring the Interface | .5 |  |
| 2.7 Access                    | .5 |  |
| 3. Document Revisions         | .5 |  |
| Offices & Support Contact     | 6  |  |

# **Driver ETH-USB Installation**

## 1. Introduction

The purpose of this guide is to describe the Ethernet-USB driver installation procedure for the MTX-StarEnergy-M, StarEnergy-M2 and MTX-StarEnergy-E equipment.

## 2. Installation

## 2.1 Installing Quectel

Install Quectel\_LTE\_Windows\_USB\_Driver\_V2.1.5.

| ← Configuración                  | - <b>D</b> ×                                                                                                    |  |  |  |
|----------------------------------|----------------------------------------------------------------------------------------------------|--|--|--|
| යි Inicio                        | Aplicaciones y características                                                                                                    |  |  |  |
| Buscar una configuración 🖉       | Instalación de aplicaciones                                                                                                    |  |  |  |
| Aplicaciones                     | Elige desde dónde puedes obtener aplicaciones. Instalar solo<br>aplicaciones de Store ayuda a proteger el equipo y a que funcione<br>correctamente. |  |  |  |
| E Aplicaciones y características | Desactivar las recomendaciones de la aplicación 🗸                                                                                                   |  |  |  |
| Aplicaciones predeterminadas     |                                                                                                    |  |  |  |
| 印 <u></u> Mapas sin conexión     | Aplicaciones y características                                                                                                    |  |  |  |
| Aplicaciones para sitios web     | Administrar funciones opcionales                                                                                                    |  |  |  |
| □ Reproducción de vídeo          | Administrar los alias de ejecución de aplicaciones                                                                                                  |  |  |  |
| ∏ Inicio                         | Busca, ordena y filtra por unidad. Si quieres desinstalar o mover<br>una aplicación, selecciónala de la lista.                                      |  |  |  |
|                                  | quectel ,                                                                                                    |  |  |  |
|                                  | Ordenar por: Nombre 🗸                                                                                                    |  |  |  |
|                                  | Filtrar por: Todas las unidades 🗸                                                                                                    |  |  |  |
|                                  | Quectel_LTE_Windows_USB_Driver 29,3 MB   06/05/2019 2.1                                                                                             |  |  |  |
|                                  | Modificar Desinstalar                                                                                                    |  |  |  |

## 2.2 Verifying Windows

Check the Windows version of the Host.

| Resumen del sistema                                              | Elemento                       | Valor                                          |            |      |
|------------------------------------------------------------------|--------------------------------|------------------------------------------------|------------|------|
| ⊕ Recursos de hardware<br>⊕ Componentes<br>⊕ Entorno de software | Nombre del SO                  | Microsoft Windows 10 Pro                       |            |      |
|                                                                  | Versión                        | 10.0.17763 compilación 17763                   |            |      |
|                                                                  | Descripción adicional del SO   | No disponible                                  |            |      |
|                                                                  | Fabricante del SO              | Microsoft Corporation                          |            |      |
|                                                                  | Nombre del sistema             | PT-PGUILLEN                                    |            |      |
|                                                                  | Fabricante del sistema         | HP                                             |            |      |
|                                                                  | Modelo del sistema             | HP EliteBook 850 G5                            |            |      |
|                                                                  | Tipo de sistema                | PC basado en x64                               |            |      |
|                                                                  | SKU del sistema                | 3JX46EA#ABE                                    |            |      |
|                                                                  | Procesador                     | Intel(R) Core(TM) i7-8550U CPU @ 1.80GHz, 1992 | 2 Mhz, 4 p | orod |
|                                                                  | Versión y fecha de BIOS        | HP Q78 Ver. 01.03.00, 18/07/2018               |            |      |
|                                                                  | Versión de SMBIOS              | 3.1                                            |            |      |
|                                                                  | Versión de controladora integr | 4.83                                           |            |      |
|                                                                  | Modo de BIOS                   | UEFI                                           |            |      |
|                                                                  | Fabricante de la placa base    | HP                                             |            |      |
|                                                                  | Producto de placa base         | 83B2                                           |            |      |
|                                                                  | Versión de la placa base       | KBC Version 04.53.00                           |            |      |
|                                                                  | 4                              |                                                |            | >    |

### 2.3 Quectel Drivers

Install quectel-ecm-drivers - v1.0.2-0505. To do this, run ecm\_driver\_setup.exe for 64 or 32 bits and select option 1.

- quectel-ecm-drivers-v1.0.2-0505\drivers\ecm\_driver\_setup64.exe
- quectel-ecm-drivers-v1.0.2-0505\drivers\ecm\_driver\_setup32.exe

### 2.4 Card

Connect a card.

## 2.5 Verifying the Card

Verify that the Quectel ECM network card has been created.

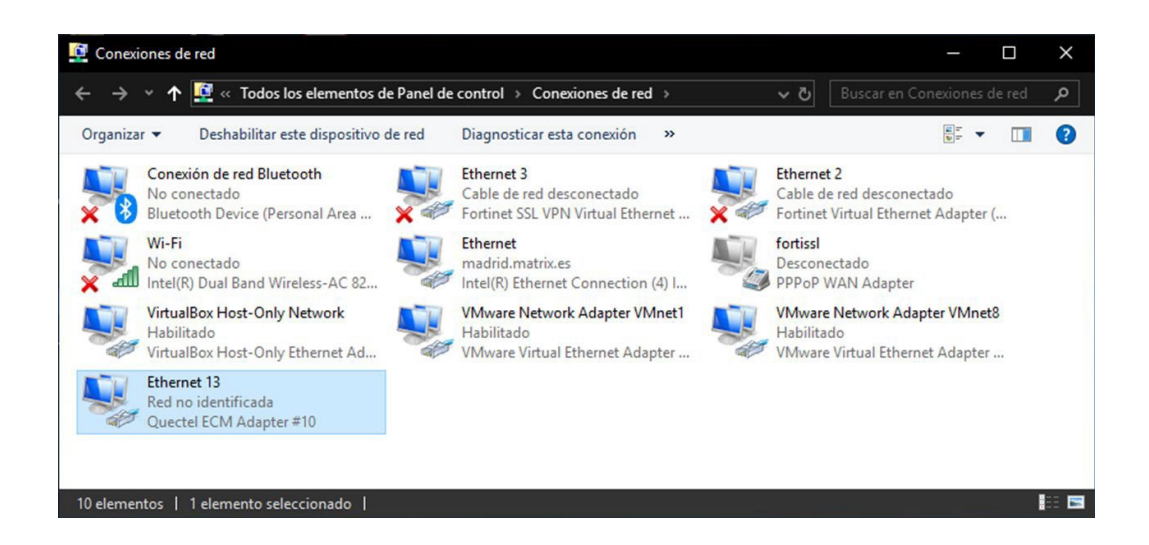

### 2.6 Configuring the Interface

Configure the network interface with an IP 192.168.1.X, where X is different from 2 and in the range 1-255.

### 2.7 Access

Access the web interface 192.168.1.2.

## **3. Document Revisions**

| Revision | Date       | Description                   |
|----------|------------|-------------------------------|
| 1.0      | 14/05/2019 | First version of the document |

# **Offices & Support Contact**

### SPAIN

C/ Alejandro Sánchez 109 28019 Madrid

Phone: +34.915602737 Email: contact@webdyn.com

### FRANCE

26 Rue des Gaudines 78100 Saint-Germain-en-Laye

Phone: +33.139042940 Email: contact@webdyn.com

### INDIA

803-804 8th floor, Vishwadeep Building District Centre, Janakpurt, 110058 Delhi

Phone: +91.1141519011 Email: contact@webdyn.com

### PORTUGAL

Av. Coronel Eduardo Galhardo 7-1°C 1170-105 Lisbon

Phone: +351.218162625 Email: comercial@lusomatrix.pt

### TAIWAN

5F, No. 4, Sec. 3 Yanping N. Rd. Datong Dist. Taipei City, 103027

Phone: +886.965333367 Email: contact@webdyn.com

#### SUPPORT

### **Madrid Offices**

Phone: +34.915602737 Email: iotsupport@mtxm2m.com

#### Saint-Germain-en-Laye Offices

Phone: +33.139042940 Email: support@webdyn.com

#### **Delhi Offices**

Phone: +91.1141519011 Email: support-india@webdyn.com

#### **Taipei City Offices**

Phone: +886.905655535 Email: iotsupport@mtxm2m.com